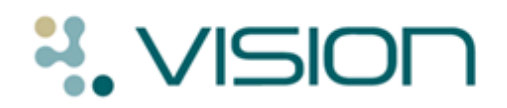

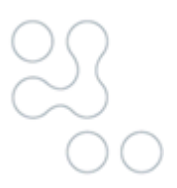

## DLM 313 - Installing .NET Framework 3.5

## .NET Framework 3.5

. NET Framework 3.5 is a Microsoft product that is needed for Vision to be able to run VeForms, the new CVD Risk Calculators, upgrade Docman to version 71241 and is an integral part of planned improvements to your Vision system. .NET may have been installed on your workstations as part of Service Pack 1 (SP1); however we are providing .NET software as part of DLM 313 so that practices that do not have this software can install it easily. Practices using the Vision Enterprise System (VES) already have .NET installed and can therefore safely ignore these instructions.

**Note** – You must check **each** workstation and install .NET Framework 3.5 if not already installed. You do not need all users to log out of Vision whilst installing .NET.

## To Check if .NET Framework 3.5 is installed

- 1. From the **Start** menu, select **Settings Control Panel**.
- 2. Select Add or Remove Programs and wait for the list to populate.
- 3. Scroll down the alphabetical list to Microsoft .NET Framework.
- 4. If Microsoft .NET Framework is in the list, scroll down to ensure version 3.5 is present. Providing .NET Framework 3.5 is present no further action is required.

| 🐱 Add or Remove Programs                                          |                                           |                       |               |         |
|-------------------------------------------------------------------|-------------------------------------------|-----------------------|---------------|---------|
|                                                                   | Currently installed programs and updates: | Show up <u>d</u> ates | Sort by: Name | ~       |
| C <u>h</u> ange or<br>Remove<br>Programs                          | B Microsoft .NET Framework 3.5 SP1        |                       | Size          | 28.07MB |
| Add or Remove Programs – Microsoft .NET Framework 3.5 highlighted |                                           |                       |               |         |

If Microsoft .NET Framework 3.5 is not in the list, you need to install it.

## To Install .NET Framework 3.5

- 1. From the **Start** menu, select **Run**.
- 2. Type in O:\Install\Microsoft.NET\dotnetfx35.exe
- 3. Click OK.
- 4. Read the License Terms using the scroll bar, once you have read them click into the radio button next to I have read and accepted the terms of the license agreement.
- 5. Click Install.
- 6. Click Exit.